| ① 다이닝클럽 구매 완료 후<br>SMS 수령<br>② 중간부분 쿠폰받기 URL 선택<br>링크 연결 | ③ 연결된 페이지 하단부<br>혜택 쿠폰 다운받기 선택 | ④ 소노 App 실행 후<br>하단부 멤버십 클릭<br>⑤ 쿠폰함 선택 | <ul> <li>⑦ 쿠폰함 상단부 다이닝클럽<br/>메뉴 생성 여부 확인</li> <li>⑦ 다이닝클럽 선택하여<br/>쿠폰 이용</li> </ul> |
|----------------------------------------------------------|--------------------------------|-----------------------------------------|-------------------------------------------------------------------------------------|

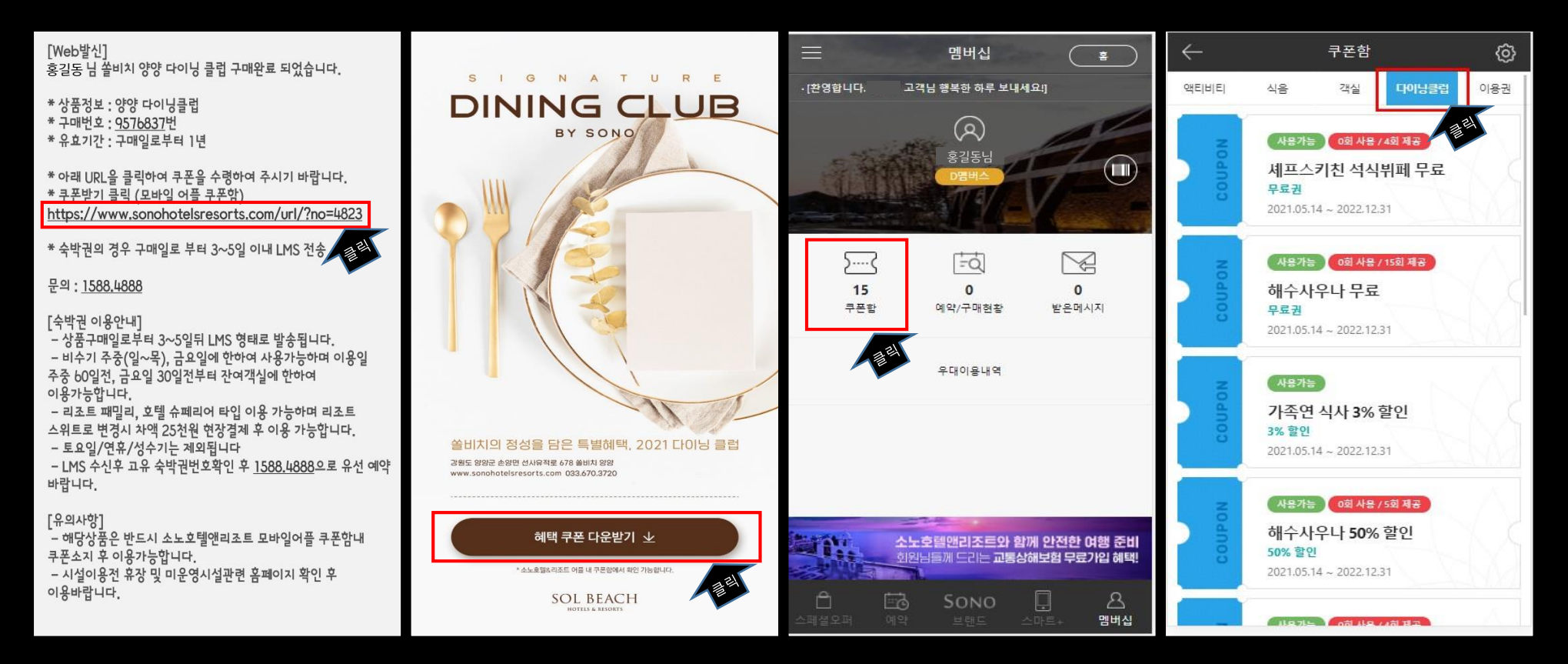

## 쏠비치 양양 다이닝클럽 쿠폰 다운로드 안내